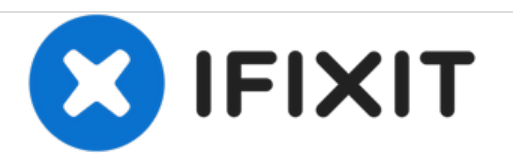

# VTech Safe And Sound DM221 "TALK" Button Replacement

VTech Safe And Sound Digital Audio Monitor DM221 "TALK" Button Replacement

Written By: Krystal

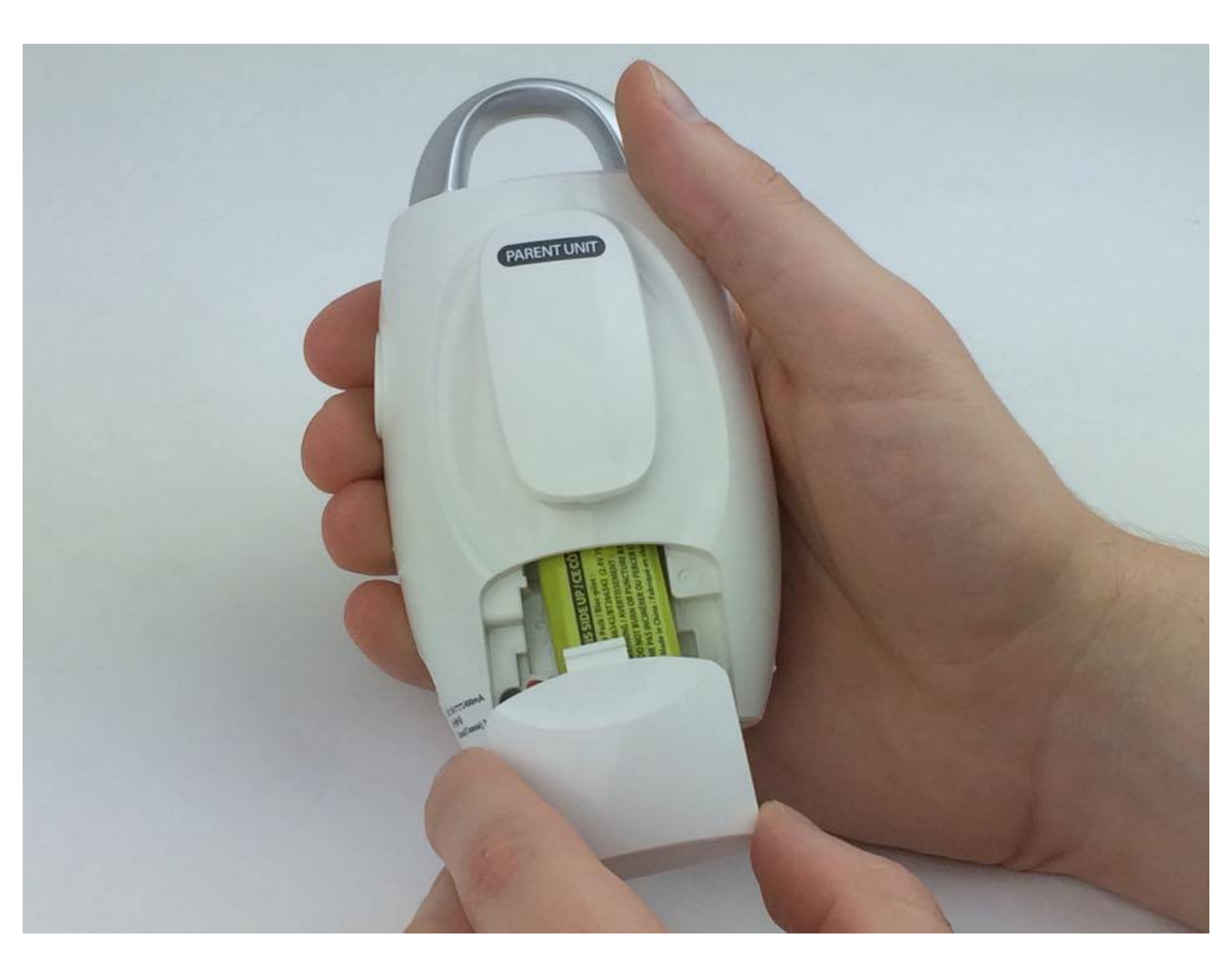

## INTRODUCTION

Is your "TALK" button not working properly? Read this repair guide to learn how to replace it.

# **TOOLS:**

- Phillips #00 Screwdriver (1)
- iFixit Opening Tools (1)
- Spudger (1)

# Step 1 — "TALK" Button

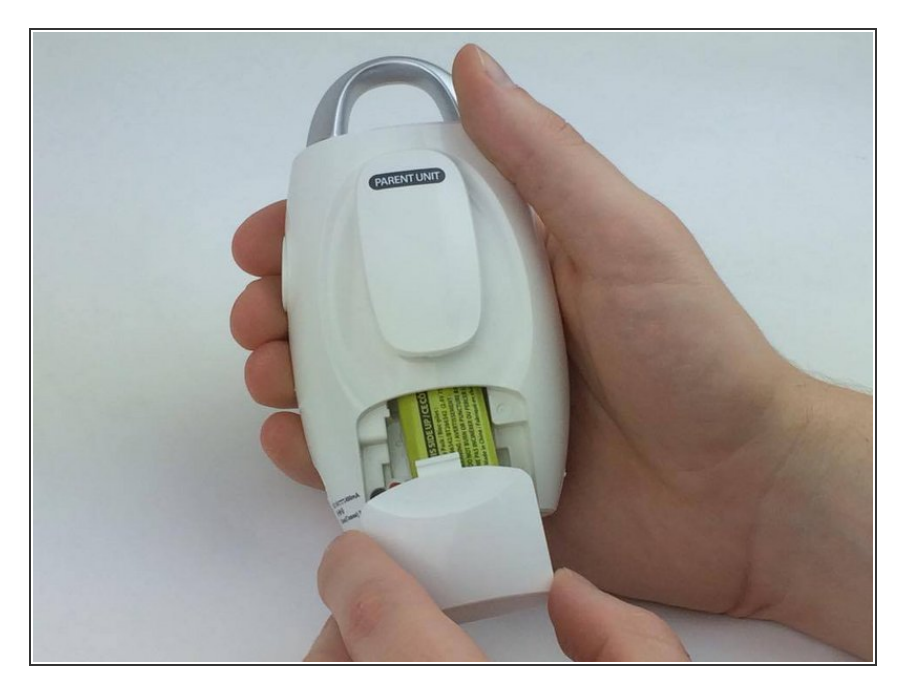

• Remove the battery cover.

## Step 2

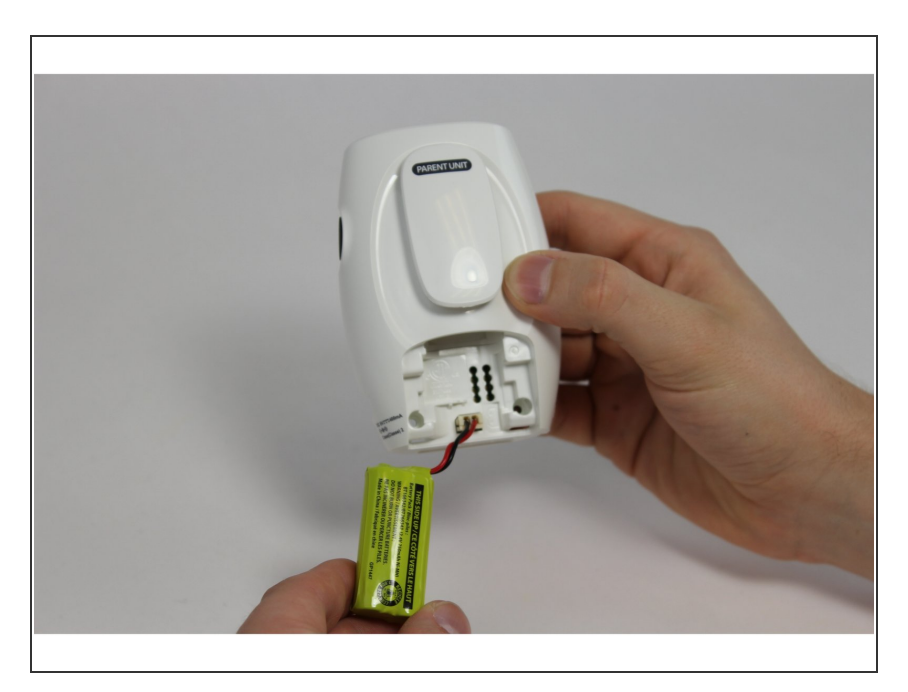

• Unplug the battery from its connector and remove.

### Step 3

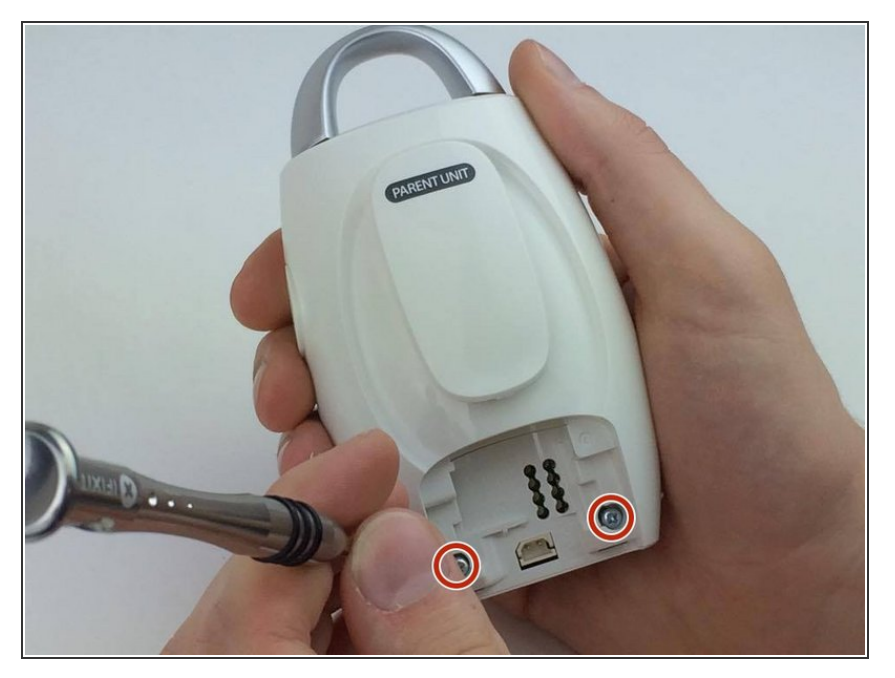

• Using the Phillips #00 screwdriver, unscrew the two 5.0 mm screws at the bottom of the monitor.

#### Step 4

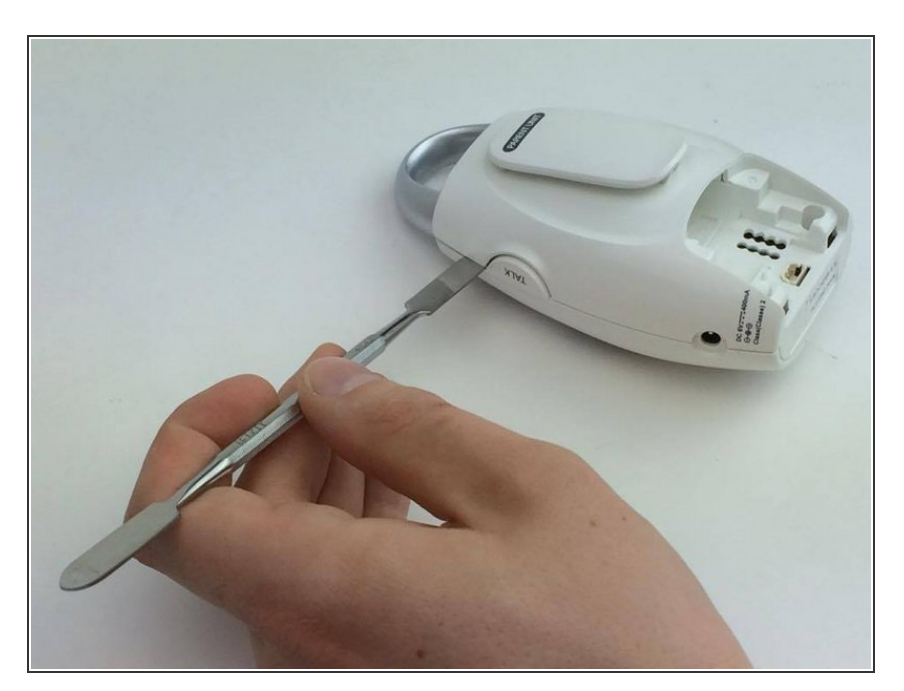

• Separate the back half of the device from the front using the metal spudger.

### Step 5

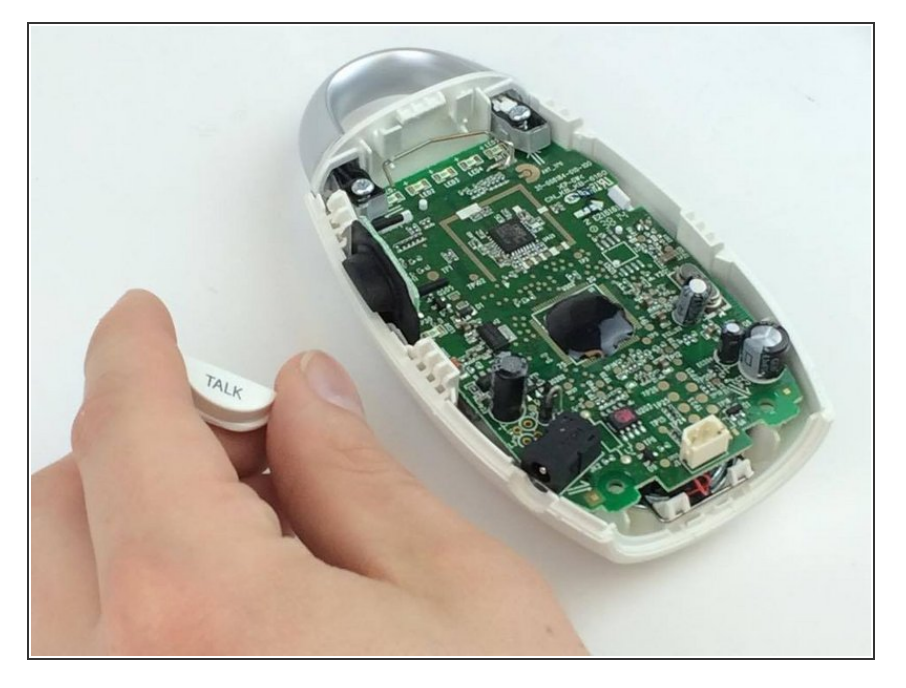

• Remove the "TALK" button to get access to remove the motherboard.

To reassemble your device, follow these instructions in reverse order.